# Planarry Last Mile

НАСТРОЙКА РАБОТЫ МОБИЛЬНОГО ПРИЛОЖЕНИЯ

## 1. Установка

- 1.1. Зайдите в приложение Play Маркет
- 1.2. В сроке поиска введите Planarry Last Mile. Приложение будет первым в списке найденных приложений:

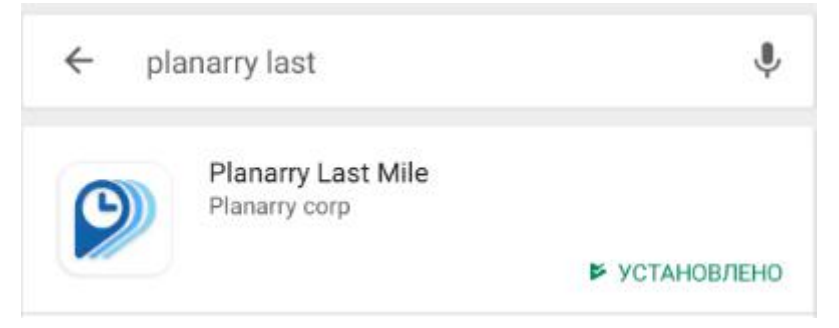

1.3. Нажмите кнопку «Установить»

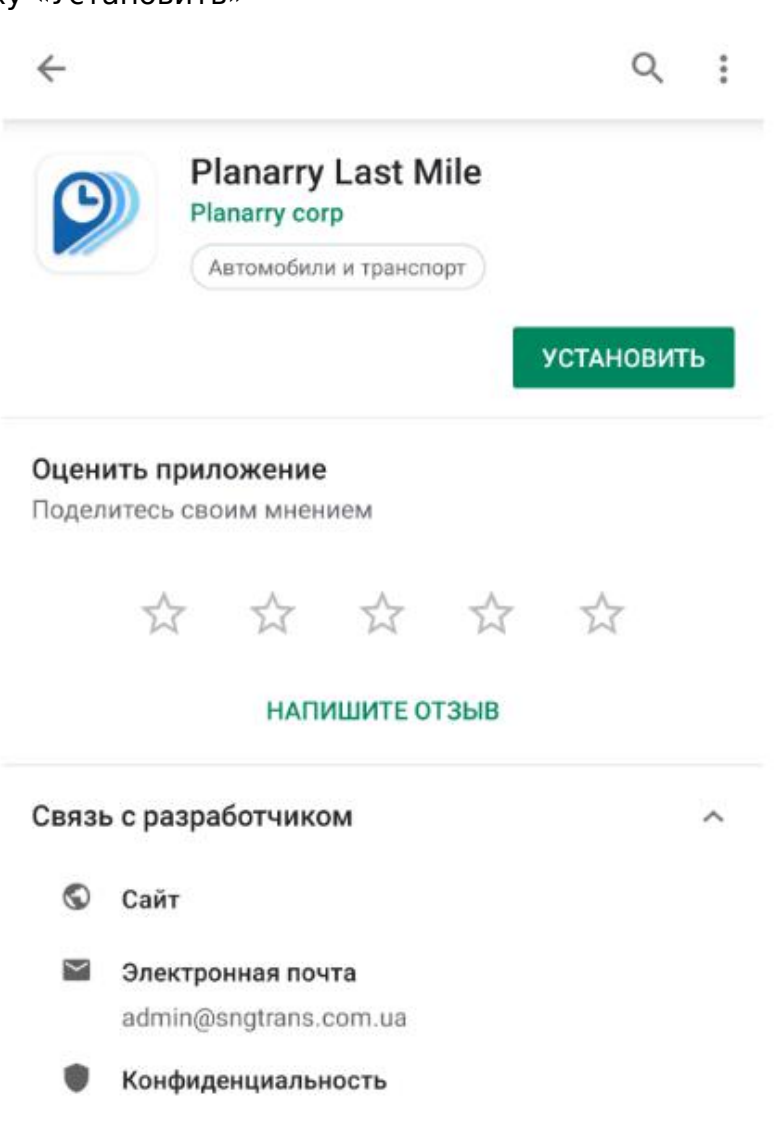

ГОТОВО. Приложение установлено.

# 2. Первоначальная настройка.

2.1. Запускаем приложение, значок выглядит таким образом

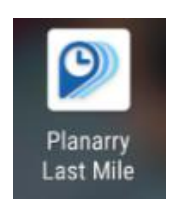

2.2. При открытии приложение сразу попросит предоставить разрешения приложению. Их 5, везде нажимаем «Разрешить»:

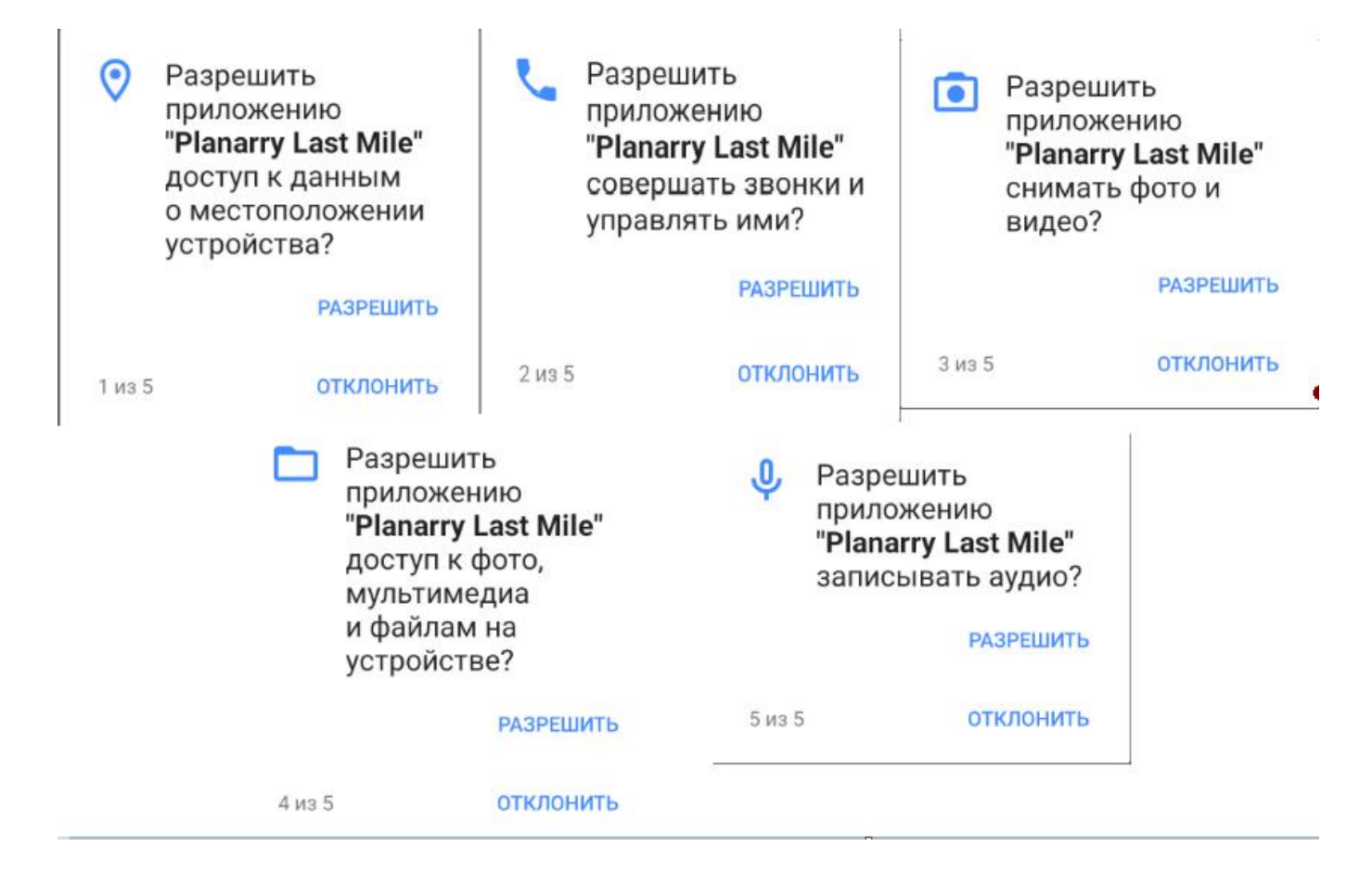

2.3. Ввести логин/пароль. Его предоставляет ваш координатор

| Пародь |    |
|--------|----|
|        | ିହ |
| Войти  | ĺ  |

2.4. После успешного входа пройдет автоматическая регистрация (о которой будет уведомление внизу экрана):

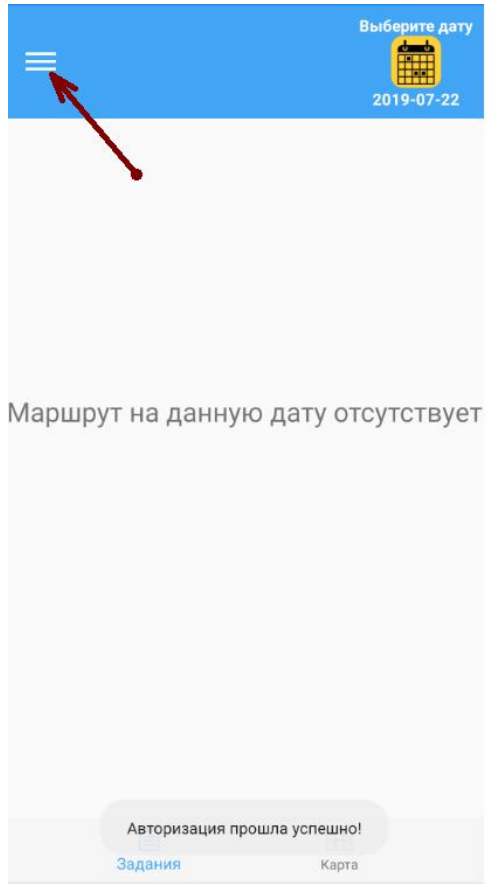

2.5. Если активация не прошла, необходимо нажать на меню в левом верхнем углу (либо свайп с края экрана слева на право) и зайти в настройки.

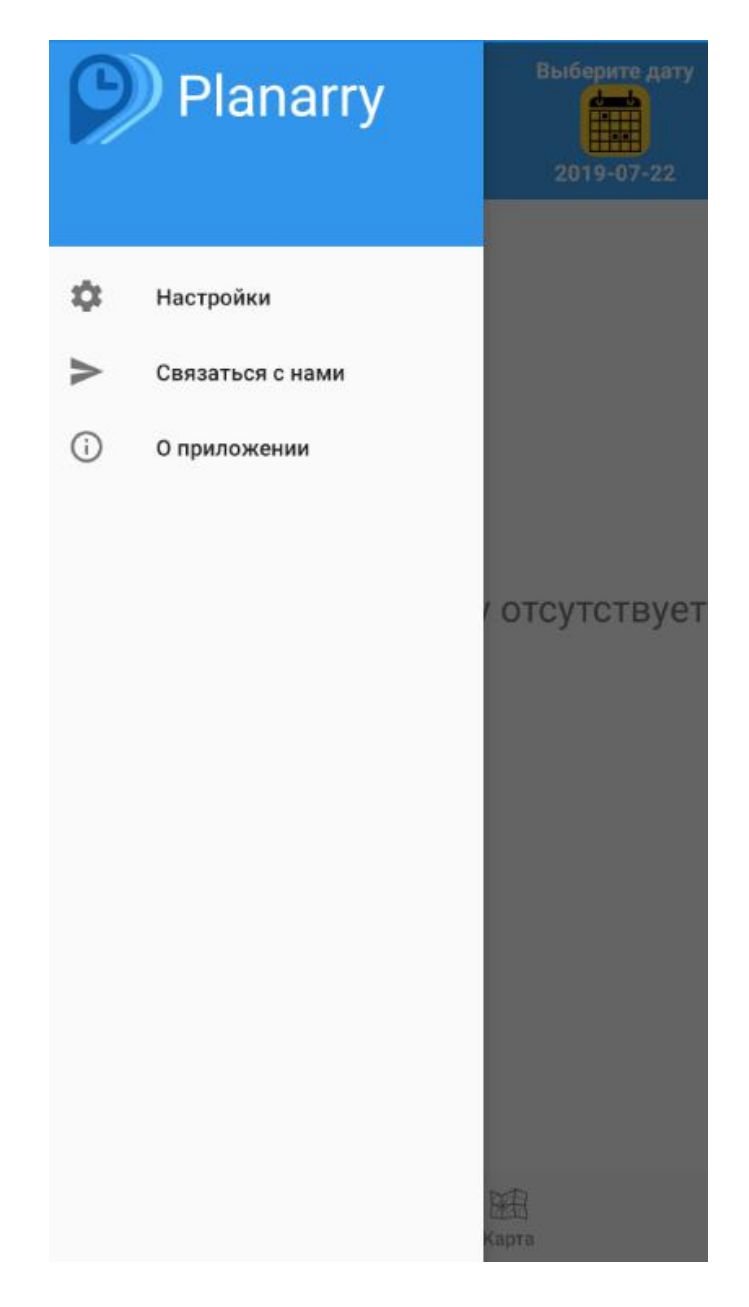

2.6. В самом низу необходимо передать IMEI координатору для проверки (в поле «Информация об устройстве»). Для это достаточно нажать на кнопку:

| Логин                       |       |
|-----------------------------|-------|
| 🚨 GW.alesya                 |       |
|                             |       |
| 🔒 Пароль                    | ø     |
|                             |       |
| Выйти                       | Войти |
| 🗹 Логирование               |       |
| ІР-телефония                |       |
| Параметры навигации и карты |       |
| Изменение масштаба жестами  |       |
| Поворот карты жестами       |       |
| Показывать компас           |       |
| Показывать мини-карту       |       |
| Показыр нь масштаб карты    |       |
| Информация об устройстве    |       |
| IMEI                        | N_    |
| 355003090295184             |       |
|                             |       |
| СИСТЕМНЫЕ НАСТРОЙКИ ПРИЛО   | жения |

Там же можно выставить удобные для каждого параметры навигации и карты.

- 2.7. В некоторых смартфонах (производители типа Xiaomi) необходимо добавить приложение в список Автозапуска. Для этого перейдите Настройки → Разрешения → Автозапуск и разрешить автозапуск для работающих в фоне приложений(передвинуть рычажок возле приложения, как в пункте 2.2.3.)
- 2.8. В некоторых смартфонах (производители типа Xiaomi) необходимо защитить приложение от выгрузки из памяти. Для этого в меню недавних приложений закрепить «замочек», просто потянув приложение вниз и (или) нажать на замочек с надписью «Закрепить»:

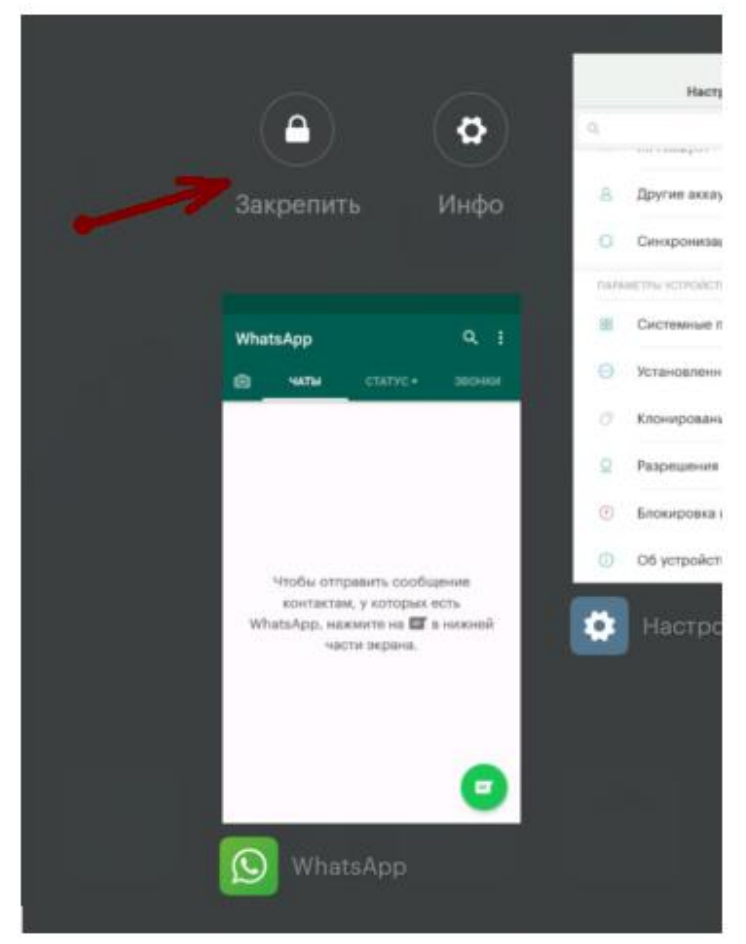

## 3. Управление

3.1. Слева сверху в углу экрана появится значок, который отображает статус программы. Если вдруг он пропадет – необходимо снова запустить программу

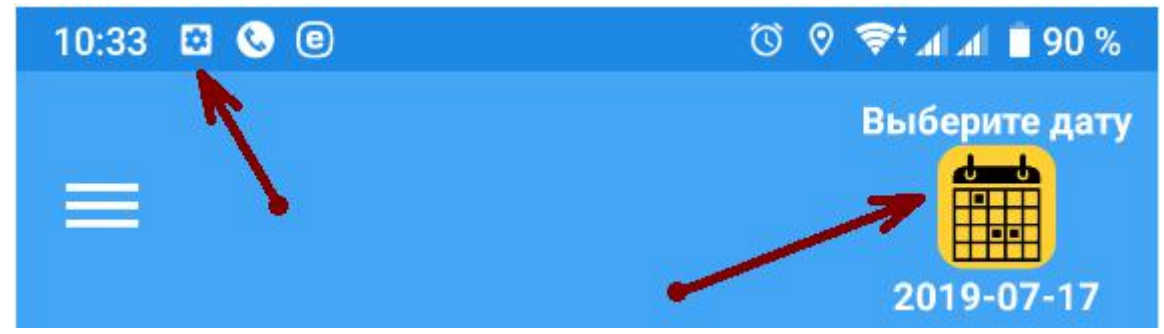

3.2. Для того чтобы получить маршрут необходимо выбрать верную дату (сегодняшнюю или завтрашнюю чтобы проверить заранее). Для этого нужно нажать на кнопку – Выберите дату и в появившемся окошке выбрать нужную – нажать ОК

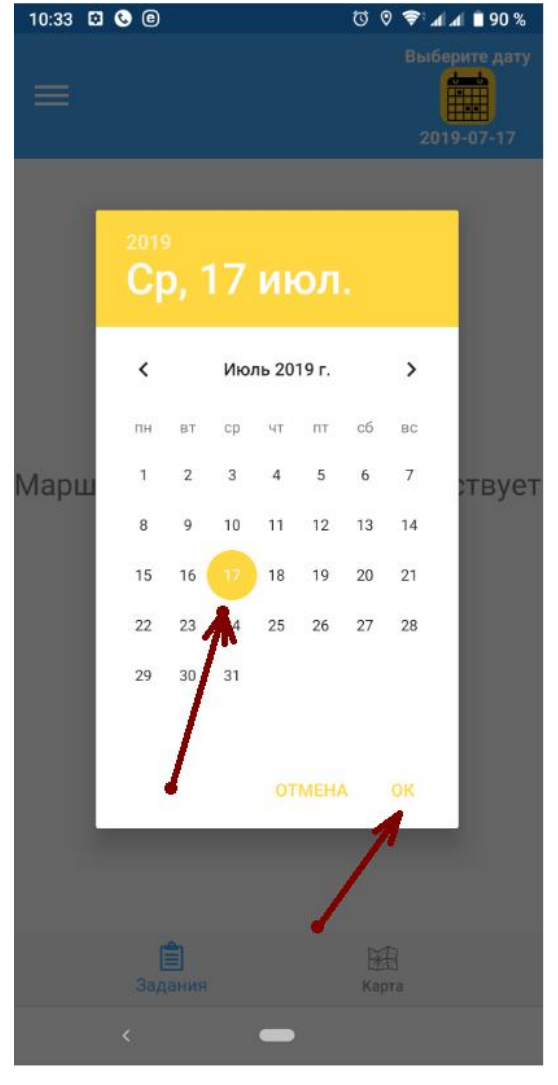

3.3. Начнется получение данных, может занять до 1-2 мин, в зависимости от скорости интернет-соединения, объема маршрута и характеристик смартфона

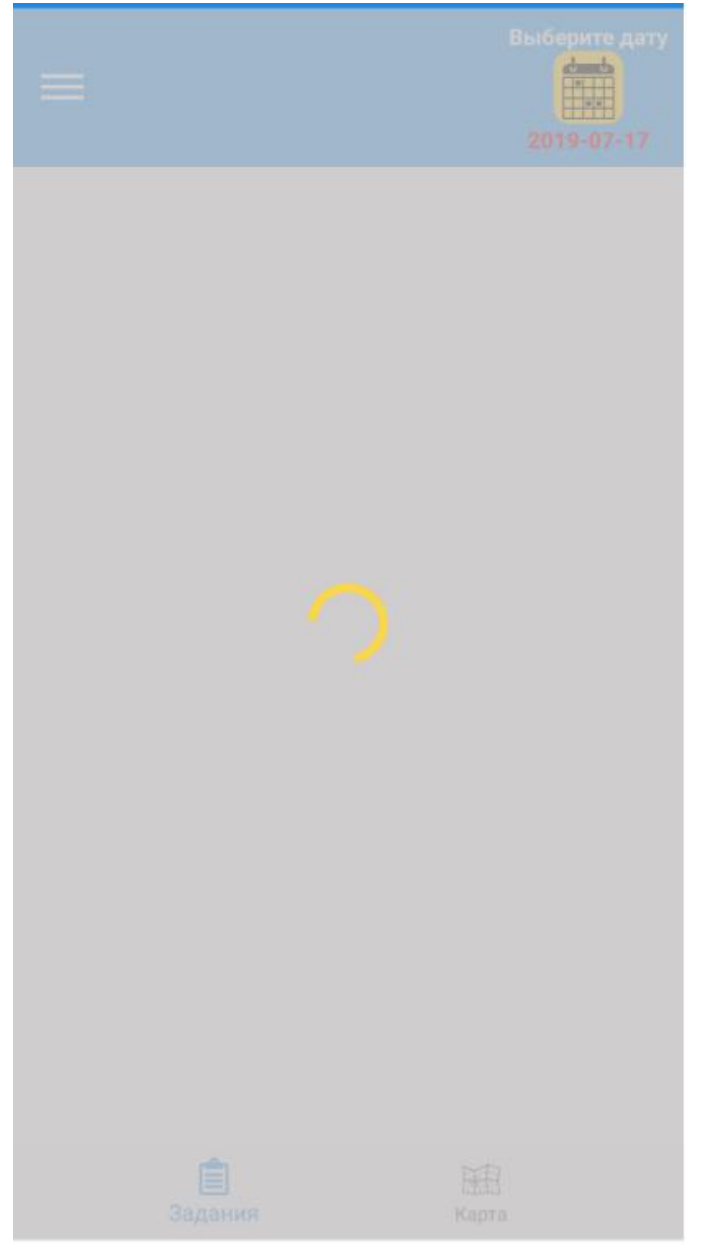

- 3.4. После чего появится список адресов, начиная от склада и до последней точки, а также указано:
- название получателя
- адрес получателя
- время приезда
- расстояние от предыдущей до этой
- время в пути до точки
- В верхней части экрана указано общее количество точек, время в пути общее, а так же общее расстояние всего маршрута.

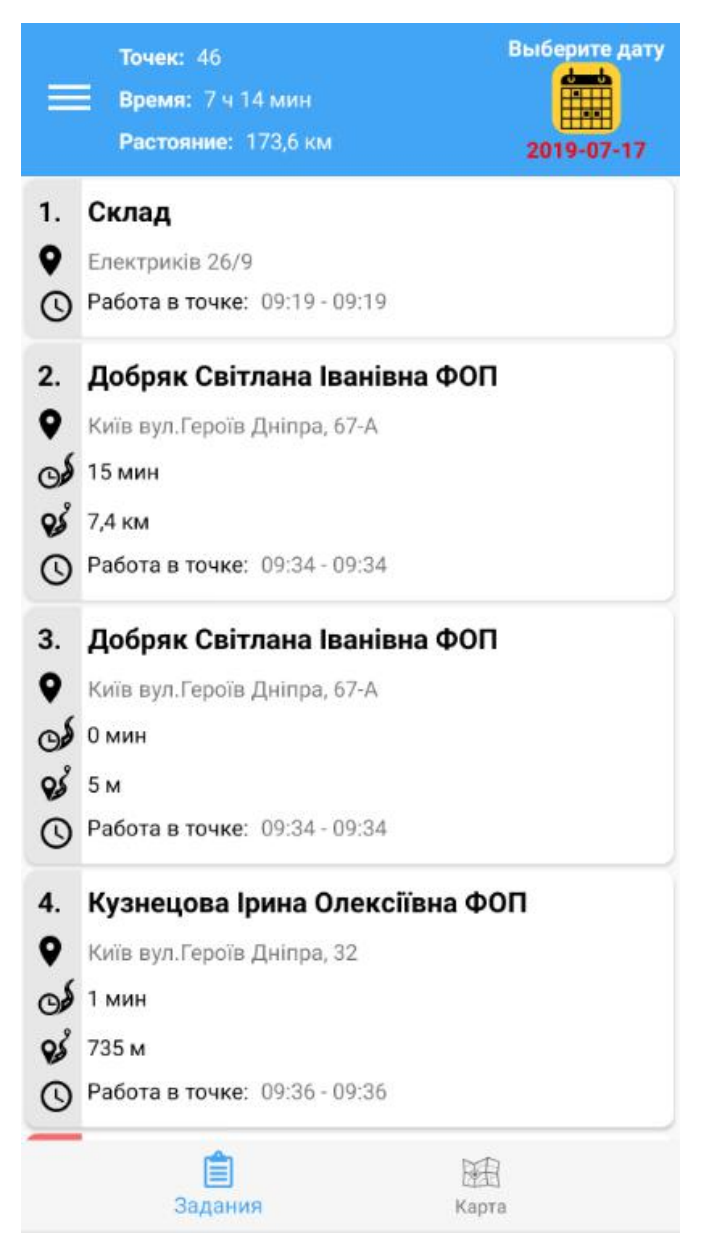

3.5. Чтобы увидеть детали и построить маршрут до точки необходимо нажать один раз на нужном заказе:

Окно доставки – временные рамки, в которые необходимо доставить заказ

Работа в точке – расчетное время пребывания на точке, необходимое для сдачи заказа и оформления документов

Контактное лицо – контактные данные и ФИО на точке доставки Статус заказа, объем и вес.

В нижней части экрана видна сумма, которую необходимо получить у клиента.

А также, на фото ниже кнопка управления заказом

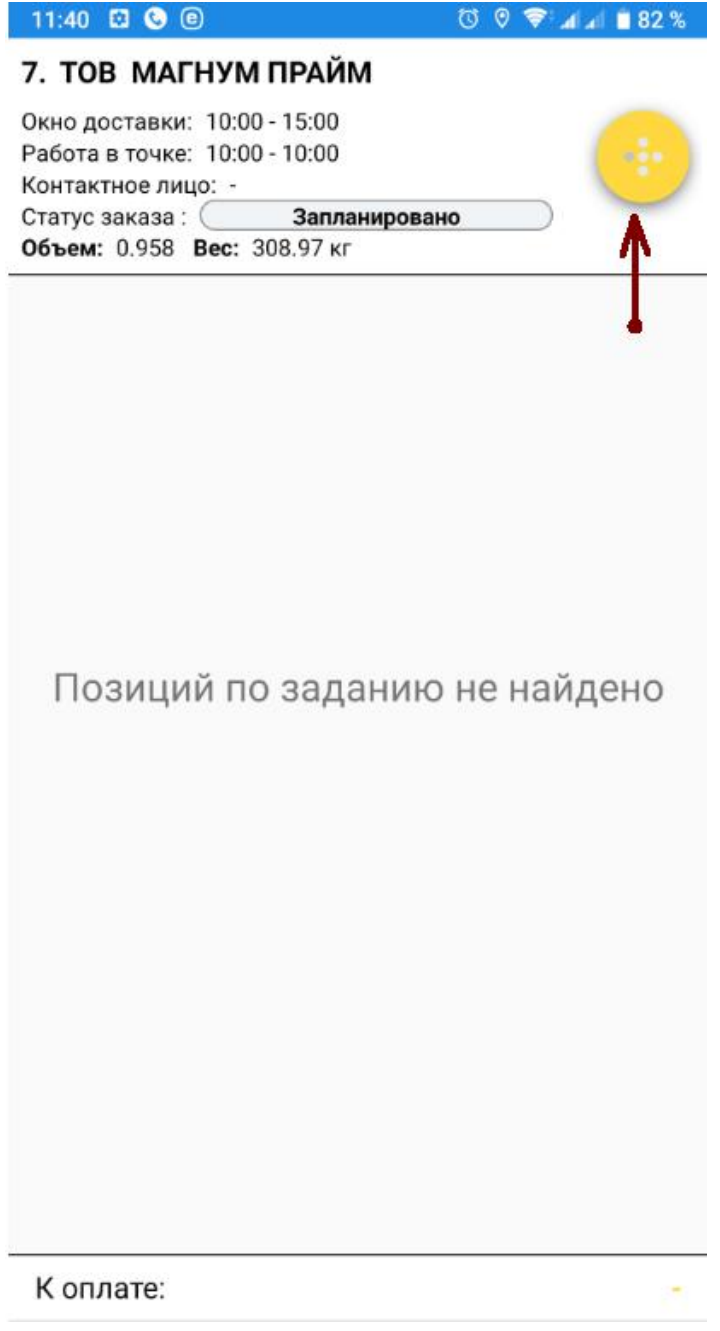

3.6. Для построения маршрута от текущего местоположения до точки необходимо нажать на кнопку в правом верхнем углу. Далее на всплывающем окошке нажать кнопку Маршрут, которая перенаправит на Google Карты и автоматически построит маршрут к ней. Просто следуйте указаниям навигации.

| 7. ТОВ МАГНУМ ПРАЙМ                                                                 |
|-------------------------------------------------------------------------------------|
| Окно доставки: 10:00 - 15:00<br>Работа в точке: 10:00 - 10:00<br>Контактное лицо: - |
| Статус заказа : ( <u>Запланировано</u> )<br>Объем: 0.958 Вес: 308.97 кг             |
|                                                                                     |
| К оплате: -                                                                         |

3.7. При необходимости можно позвонить из данного окна нажав правую кнопку «Позвонить». После выбрать получателя звонка из всплывающего окна:

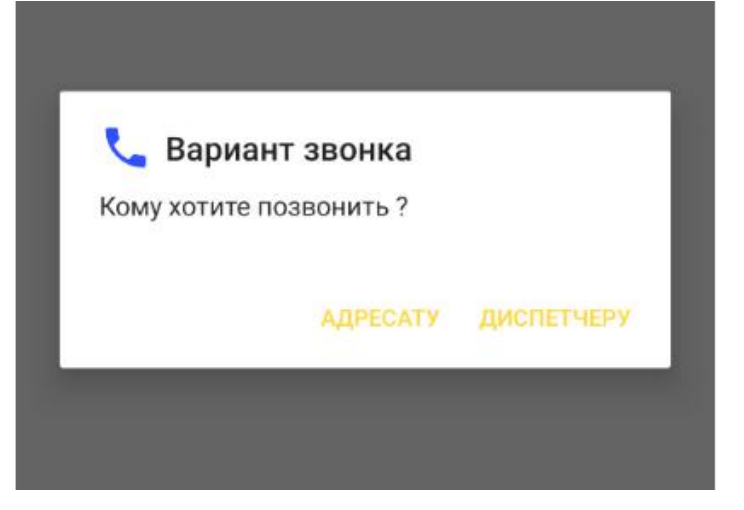

- 3.8. В случае отказа или отмены доставки по какой-либо причине необходимо отменить доставку в приложении.
  - Шаг 1. Открываем приложение
  - Шаг 2. Открываем нужный заказ
  - Шаг 3. Нажимаем меню (правый верхний угол)

#### 7. ТОВ МАГНУМ ПРАЙМ

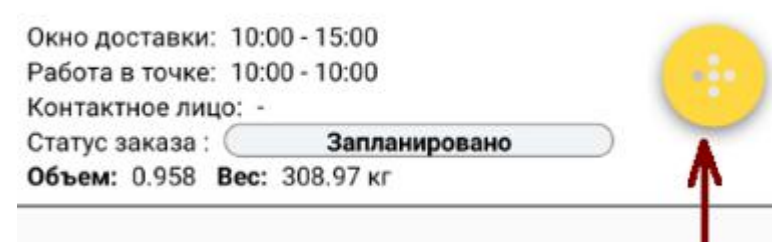

Шаг 4. Нажимаем отменить (красный крестик).

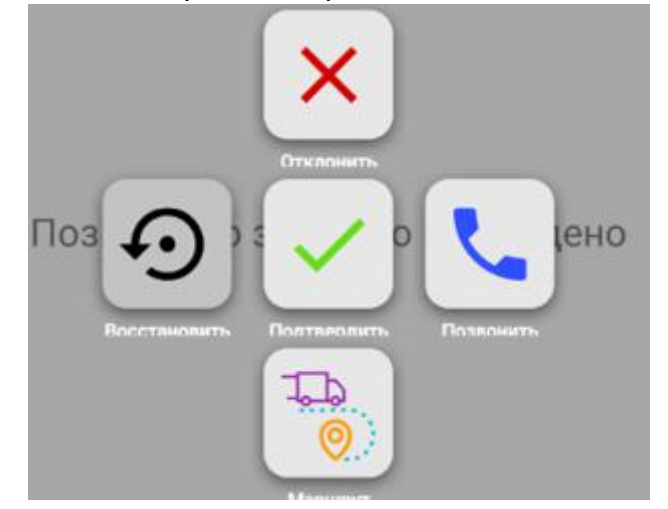

#### Шаг 5. Выбираем причину отмены

| Причина: |        |
|----------|--------|
| провтык  |        |
| провтык  |        |
|          |        |
|          |        |
|          |        |
|          |        |
|          |        |
|          | _      |
|          | ГОТОВО |

Шаг 6. Подтверждаем отмену.

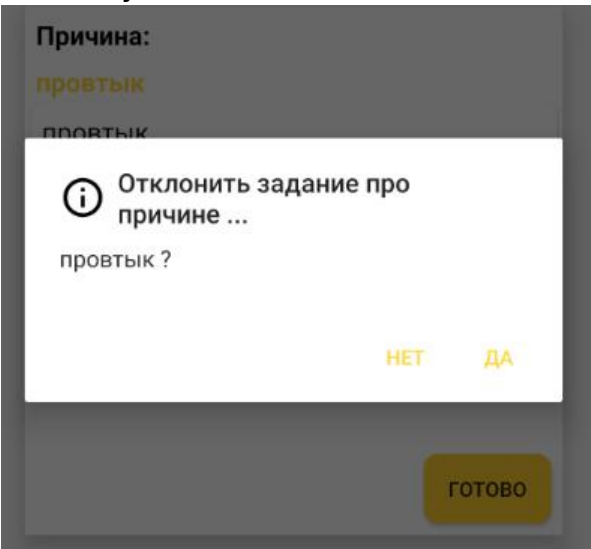

После чего статус заказа смениться с «Запланировано» на «Отклонено».

#### 3. Добряк Світлана Іванівна ФОП

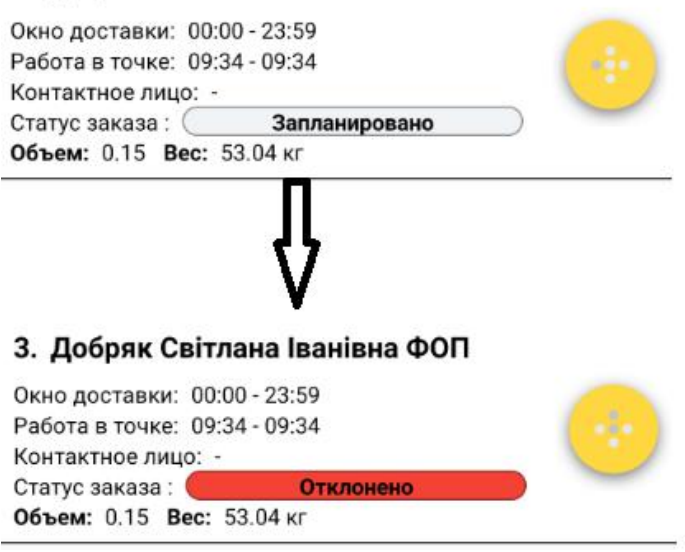

- 3.9. Для подтверждения выполнения заказа необходимо:
  - Шаг 1. Открыть приложение
  - Шаг 2. Открыть нужный заказ
  - Шаг 3. Нажимаем меню (верхний правый угол).

## 7. ТОВ МАГНУМ ПРАЙМ

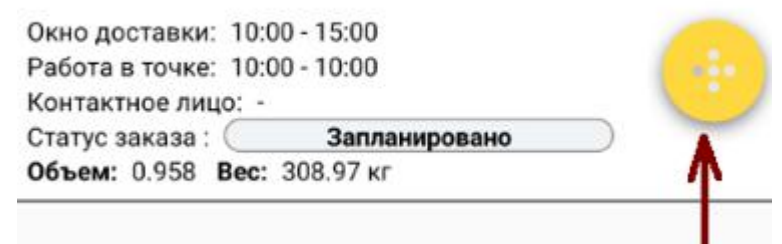

Шаг 4. Нажимаем Подтвердить (зеленая галочка).

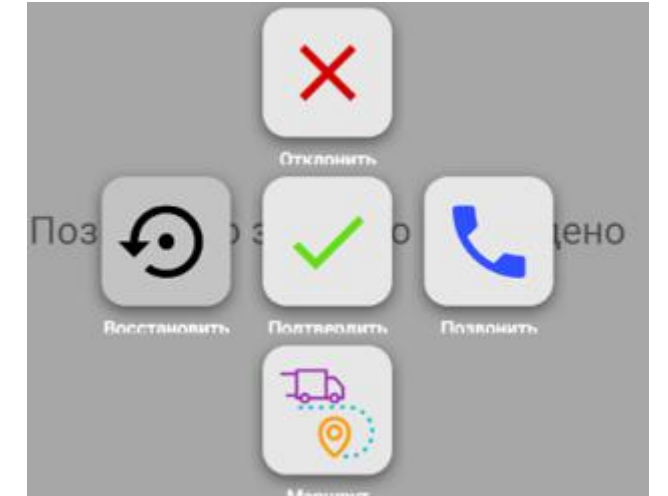

Шаг 5. Подтверждаем выбор кнопкой «Да»

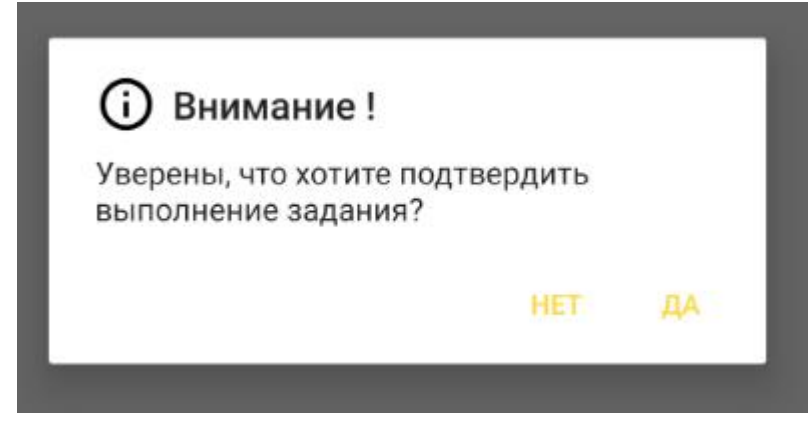

### После чего статус заказа смениться с «Запланировано» на «Выполнено» 3. Добряк Світлана Іванівна ФОП

| Работа в точке: 09:34 - 09:34                                                                                                    |        |
|----------------------------------------------------------------------------------------------------|--------|
| Контактное лицо: -                                                                                                    | $\neg$ |
| Статус заказа: Запланировано                                                                                                    |        |
|                                                                                                    |        |
|                                                                                                    | V      |
| 3. Добряк Світлана Іванівна ФОП                                                                                                    | V      |
| <ol> <li>Добряк Світлана Іванівна ФОП</li> <li>Окно доставки: 00:00 - 23:59</li> </ol>                                                                            |        |
| <b>3. Добряк Світлана Іванівна ФОП</b><br>Окно доставки: 00:00 - 23:59<br>Работа в точке: 09:34 - 09:34                                                           | 7      |
| <b>3. Добряк Світлана Іванівна ФОП</b><br>Окно доставки: 00:00 - 23:59<br>Работа в точке: 09:34 - 09:34<br>Контактное лицо: -                                     | V<br>• |
| <b>3. Добряк Світлана Іванівна ФОП</b><br>Окно доставки: 00:00 - 23:59<br>Работа в точке: 09:34 - 09:34<br>Контактное лицо: -<br>Статус заказа : <b>Выполнено</b> | 7<br>📀 |

3.10. В случае ошибочного Подтверждения или Отмены заказа – изменения можно отменить.

Шаг 1. В открытом заказе нажать меню

## 7. ТОВ МАГНУМ ПРАЙМ

| 이 것 같은 것 같은 것 같은 것 같은 것 같은 것 같은 것 같은 것 같 |         |
|------------------------------------------|---------|
| Работа в точке: 10:00 - 10:00            |         |
| Контактное лицо: -                       |         |
| Статус заказа : Запланировано            |         |
| Объем: 0.958 Вес: 308.97 кг              | <b></b> |

Шаг 2. Нажать «Восстановить» (черная круговая стрелка)

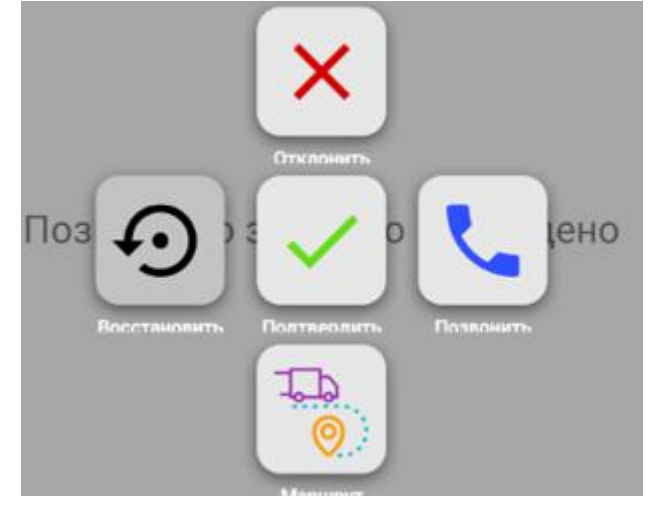

Шаг 3. Подтвердить или отменить выбор нажав «Да» или «Нет»

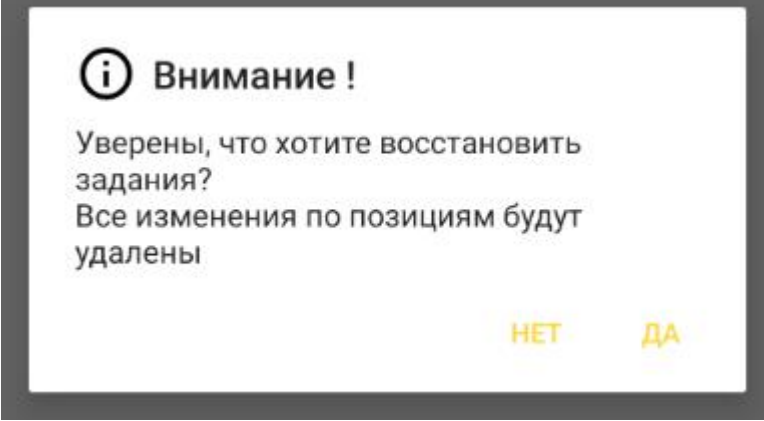

После чего статус заказа вернется к «Запланировано»